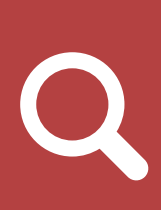

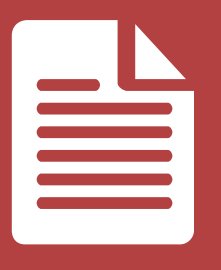

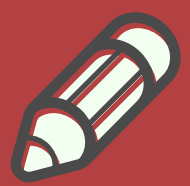

## TUTORIAL

## SUBMISSÃO DE PLANOS DE TRABALHO - PIVICTI

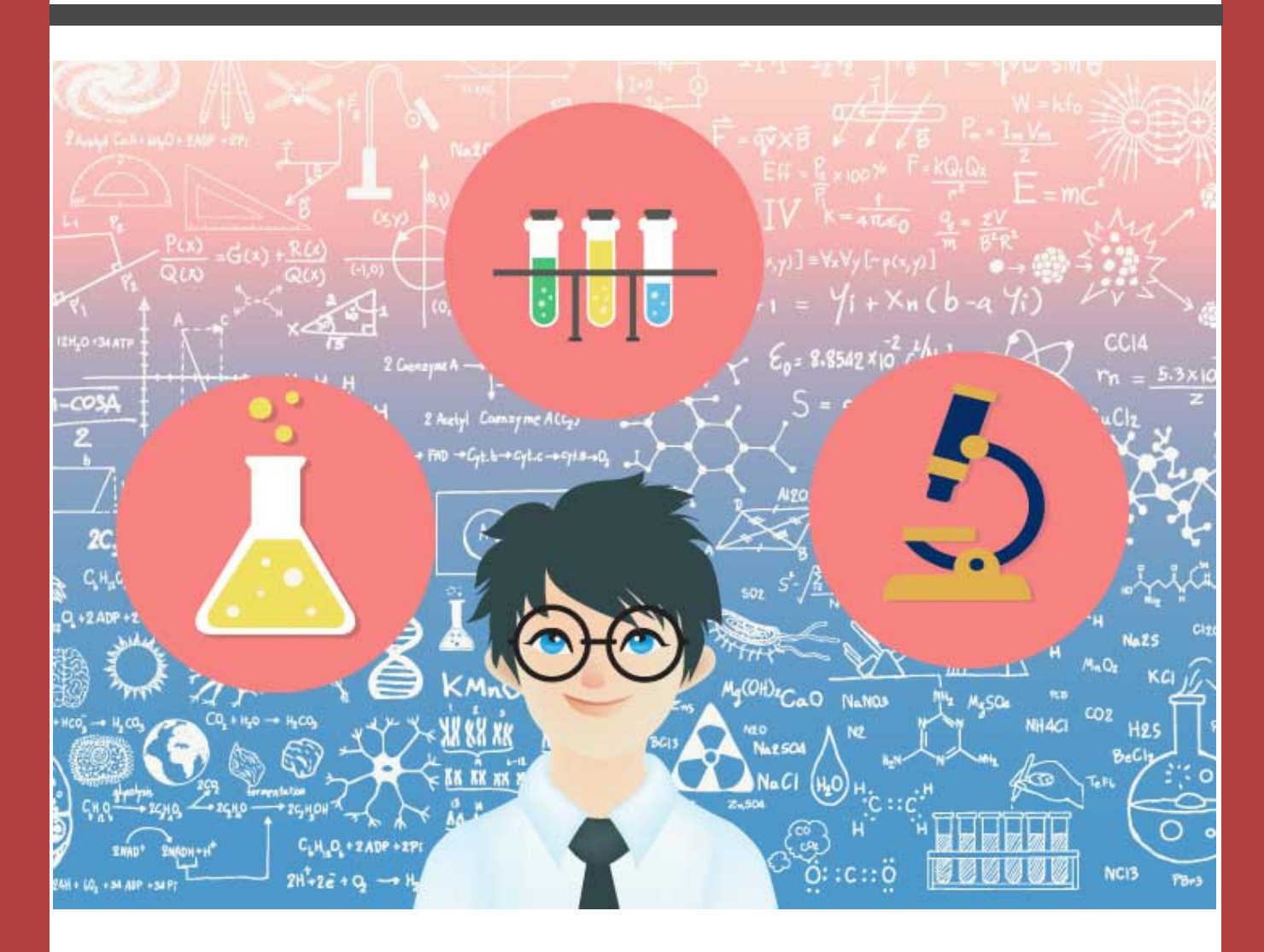

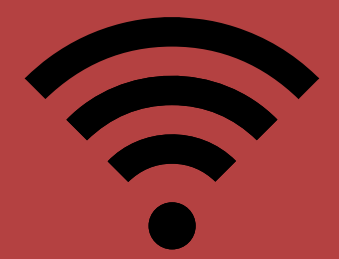

#### UNILA - SIGAA - Sistema Integrado de Gestão de Atividades Acadêmicas ATENÇÃO! O sistema diferencia letras maiúsculas de minúsculas APENAS na senha, portanto ela deve ser digitada da mesma maneira que no cadastro. SIPAC SIGAA SIGRH SIGPP (Acadêmico) (Administrativo) (Recursos Humanos) (Planejamento e Projetos) SIG Eleição SIGED SIGEventos SIG + SIGAdmin (Gestão Eletrônica de Documentos) (Controle de Processos Eleitorais) (Gestão de Eventos) (SIG Mais) (Administração e Comunicação) Perdeu o e-mail de confirmação de cadastro? Clique aqui para recuperá-lo. Esqueceu o login? Clique aqui para recuperá-lo. Esqueceu a senha? Clique aqui para recuperá-la. Entrar no Sistema Usuário: Senha: Entrar Professor ou Funcionário, Aluno, Familiares, caso ainda não possua cadastro no SIGAA, caso ainda não possua cadastro no SIGAA. caso ainda não possuam cadastro no SIGAA. clique no link abaixo. clique no link abaixo. clique no link abaixo. 28 2 2 Cadastre-se Cadastre-se Cadastre-se

# Acesse o SIGAA: Portal docente

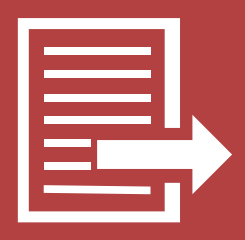

| 😂 Ensino                                                 | 🁌 Pesquisa 🔇                                             | 🕏 Extensão                                  | ୡ Ações I         | nteg        | radas 🔟 C                       | onvênios                    | Biblioteca                        | with             | Produção Intelect                         | ual 💐             | Ambientes |
|----------------------------------------------------------|----------------------------------------------------------|---------------------------------------------|-------------------|-------------|---------------------------------|-----------------------------|-----------------------------------|------------------|-------------------------------------------|-------------------|-----------|
| Conteúdo po<br>conteúdo po<br>treinamento<br>ambiente de | Área Qualis<br>Grupos de F<br>Solicitação<br>Projetos de | s/Capes<br>Pesquisa<br>de Apoio<br>Pesquisa |                   | •<br>•<br>• | rotegido para a<br>Conteúdo pro | ambiente de<br>tegido para  | treinamento Co<br>ambiente de tre | onteúd<br>einame | o protegido para am<br>nto Conteúdo prote | biente<br>gido pa | de<br>ara |
|                                                          | Planos de T<br>Relatórios d                              | Trabalho<br>de Iniciação C                  | entífica          | •<br>•      | Submeter                        | Proposta<br>Is Planos d     | le Trabalho                       |                  | <<                                        | н                 | >> Todas  |
| Minhas tur                                               | Relatórios A<br>Congresso                                | Anuais de Proj<br>de Iniciação C            | eto<br>Sientífica | ;           | Resultado<br>Indicar/Su         | da Distribi<br>bstituir Bol | uição de Cota<br>sista            | s                |                                           |                   |           |
| Componen                                                 | Certificados<br>Consultar Á                              | s e Declaraçõe<br>reas de Conh              | ecimento          | •           |                                 | Ch Tot<br>CHD*              | al / Ho                           | rário            | Alunos**                                  |                   | Chat      |
| GRADUAÇ<br>ECO0018 - S                                   | Acessar Po                                               | rtal do Consu                               | tor               | R           | TA)                             |                             |                                   |                  |                                           | ~7                | <u> </u>  |
| ECO0058 - 1                                              | Notificar Inv                                            | /enção                                      |                   |             | T01 (ABERTA)                    | 6876                        | 98 4NI                            | 1234             | 37750                                     |                   | ~<br>~    |
| 2018.1 Loca                                              | Laboratórios                                             | s de Pesquisa                               | L .               | ۲           | V                               | 68 / 6<br>ar Agenda d       | 6T5 8 6T5                         | i234<br>rade d   | 26 / 50<br>e Horários I Ver tu            | Mas a             |           |

### SUBMISSÃO DE PLANO DE TRABALHO

O DOCENTE deve clicar em **"pesquisa"**; **"plano de trabalho**"; **"Submeter proposta**", conforme Figura acima, e na sequência será redirecionado para a página seguinte.

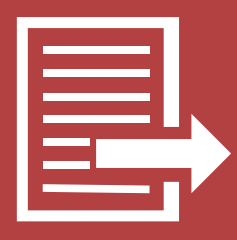

| <b>1º passo</b><br>Informe dados gerais da proposta                                                         | 2º passo<br>Defina o cronograma de atividades | 3º passo<br>Confira os dados da proposta | <b>4º passo</b><br>Confirmação de envio da proposta |  |  |  |  |  |  |  |  |  |
|----------------------------------------------------------------------------------------------------|-----------------------------------------------|------------------------------------------|-----------------------------------------------------|--|--|--|--|--|--|--|--|--|
| DADOS GERAIS DA PROPOSTA                                                                                    |                                               |                                          |                                                     |  |  |  |  |  |  |  |  |  |
| Currículo I                                                                                                 | Lattes: * http://lattes.cnpq.br/3636725       | 881997415 (Editar)                       |                                                     |  |  |  |  |  |  |  |  |  |
| Planilha de Produtividade Intelectual: * plano_de_trabalho_Roberson_Jacques_2016-2017.pdf 🖓 Alterar Arquivo |                                               |                                          |                                                     |  |  |  |  |  |  |  |  |  |
| EDITAL                                                                                                    |                                               |                                          |                                                     |  |  |  |  |  |  |  |  |  |
| Edital: * PIVICTI/2019/2020 - 2                                                                             |                                               |                                          |                                                     |  |  |  |  |  |  |  |  |  |
| Modalidade: VOLUNTÁRIO (IC)                                                                                 |                                               |                                          |                                                     |  |  |  |  |  |  |  |  |  |
| Declaração de vigência do (                                                                                 | contrato: Browse No file selected.            | Tipo: PDF (Até 5MB) ?                    |                                                     |  |  |  |  |  |  |  |  |  |
| Autorizações de cará                                                                                        | ter ético: Browse No file selected.           | TIpo: PDF (Até 5MB) ?                    |                                                     |  |  |  |  |  |  |  |  |  |
| Comprovante prof.                                                                                           | bolsista: Browse No file selected.            | TIpo: PDF (Até 5MB) ?                    |                                                     |  |  |  |  |  |  |  |  |  |
| PROJETO                                                                                                    |                                               |                                          |                                                     |  |  |  |  |  |  |  |  |  |
| Projeto de Pes                                                                                              | squisa: 🖈SELECIONE                            | • ?                                      |                                                     |  |  |  |  |  |  |  |  |  |
| PLANO DE TRABALHO > DADOS GERAIS                                                                            | s                                             |                                          |                                                     |  |  |  |  |  |  |  |  |  |
| Título do plano: 😿                                                                                          |                                               |                                          |                                                     |  |  |  |  |  |  |  |  |  |
| Orlen                                                                                                    | tando: *                                      |                                          | ? [0.00% do curso integralizado]                    |  |  |  |  |  |  |  |  |  |
| Orier                                                                                                    | tador: 🖈SELECIONE ANTES UM PROJE              | TO DE PESQUISA                           |                                                     |  |  |  |  |  |  |  |  |  |
| Categoria do coor                                                                                           | ientador:SELECIONE                            | •                                        |                                                     |  |  |  |  |  |  |  |  |  |
| PLANO DE TRABALHO > ÁREA DE CONH                                                                            | ECIMENTO                                      |                                          |                                                     |  |  |  |  |  |  |  |  |  |
| Grande                                                                                                    | e Área: 🔹SELECIONE                            | <u>•</u>                                 |                                                     |  |  |  |  |  |  |  |  |  |
|                                                                                                    | Área: 🔹SELECIONE ANTES UMA GRAN               | IDE ÁREA                                 |                                                     |  |  |  |  |  |  |  |  |  |
| Sub                                                                                                    | o-Área: 👻SELECIONE ANTES UMA ÁREA             |                                          |                                                     |  |  |  |  |  |  |  |  |  |
| Espe                                                                                                    | cialidade:SELECIONE ANTES UMA SUB-            | ÁREA                                     |                                                     |  |  |  |  |  |  |  |  |  |
| PLANO DE TRABALHO > CORPO                                                                                   |                                               |                                          |                                                     |  |  |  |  |  |  |  |  |  |
| Introdução e Justificativa * Objetivos *                                                                    | Metodologia * Referências *                   |                                          |                                                     |  |  |  |  |  |  |  |  |  |
| Introdução e Justificativa do Plano de trab                                                                 | alho.                                         |                                          |                                                     |  |  |  |  |  |  |  |  |  |
| Quantidade de caracteres restantes: 9900                                                                    |                                               |                                          |                                                     |  |  |  |  |  |  |  |  |  |
|                                                                                                    | Cancelar                                      | Cronograma >>                            |                                                     |  |  |  |  |  |  |  |  |  |
| * Campos de preenchimento obrigatório.                                                                      |                                               |                                          |                                                     |  |  |  |  |  |  |  |  |  |
| Portal do Docente                                                                                           |                                               |                                          |                                                     |  |  |  |  |  |  |  |  |  |

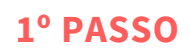

esta página o Docente deve selecionar o Edital, informar os dados gerais da proposta e indicar o discente.

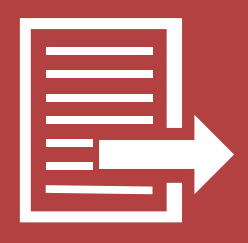

|                                                                                                    |                                        |                         |               | ~                   | menu pocente       | <u> </u>                     | erai serina | S 1 | ijuua | _ |  |
|----------------------------------------------------------------------------------------------------|----------------------------------------|-------------------------|---------------|---------------------|--------------------|------------------------------|-------------|-----|-------|---|--|
| Portal do Docente > Submissão de Proposta                                                                                                    |                                        |                         |               |                     |                    |                              |             |     |       |   |  |
|                                                                                                    |                                        |                         |               |                     |                    |                              |             |     |       |   |  |
| 1º passo                                                                                                    |                                        | 2º pas                  | 50            |                     |                    | 3º passo                     | )           |     |       |   |  |
| Informe dados gerais da proposta                                                                                                    |                                        | Defina o cronogran      | na de ativida | des                 |                    | Confira os dados da proposta |             |     |       |   |  |
| Cronograma de Atividades                                                                                                    |                                        |                         |               |                     |                    |                              |             |     |       |   |  |
|                                                                                                    |                                        |                         |               |                     |                    |                              |             |     |       |   |  |
|                                                                                                    | Adicionar Ativid                       | lade 💷 Limpar (         | ronograma     | emover /            | Atividade          |                              |             |     |       |   |  |
| Proposta                                                                                                    |                                        |                         |               |                     |                    |                              |             |     |       |   |  |
| Edital: Edital: Edital | dital 031/2018 - PIB                   | IC & PIBITI 2018/20     | 19 (IC, IC/Af | & ITI)              |                    |                              |             |     |       |   |  |
| Projeto de Pesquisa: Ci<br>Plano de Trabalho: ac                                                                                                    | rises e regimes fisci<br>Lead def dfea | ais nas trajetorias do  | os estados la | tinoamericanos      |                    |                              |             |     |       |   |  |
| CRONOGRAMA                                                                                                    | i sau usi uisa                         |                         |               |                     |                    |                              |             |     |       |   |  |
| Athidada 20                                                                                                    | 018                                    |                         |               | 2019                |                    |                              |             |     |       |   |  |
| Atividade A                                                                                                    | go Set                                 | Out Nov                 | Dez           | Jan Fev             | Mar                | Abr                          | Mai         | Jun | Jul   |   |  |
|                                                                                                    |                                        |                         |               |                     |                    |                              | _           |     |       |   |  |
| Caracteres restantes: 200                                                                                                    |                                        |                         |               |                     |                    |                              |             |     |       | • |  |
| Caracteres restances. 250                                                                                                    | Art Darlas Car                         |                         | Genetiaes Die | na da Taskalka ka   |                    |                              |             |     |       |   |  |
|                                                                                                    | << Dados Ger                           | ais Cancelar V          | isualizar Pia | no de Trabalho >>   |                    |                              |             |     |       |   |  |
|                                                                                                    | 🛊 Campos d                             | le preenchimento obrig  | atório.       |                     |                    |                              |             |     |       |   |  |
|                                                                                                    |                                        | Portal do [             | Oocente       |                     |                    |                              |             |     |       |   |  |
| SIGAA   Coordenadoria                                                                                                    | de Tecnologia da Info                  | ormação -     Copyright | © 2006-2018   | - UNILA - sigimp3.u | nila.sigimplantaca | ao3 - v3.31.9                |             |     |       |   |  |
|                                                                                                    |                                        |                         |               |                     |                    |                              |             |     |       |   |  |
|                                                                                                    |                                        |                         |               |                     |                    |                              |             |     |       |   |  |
|                                                                                                    |                                        |                         |               |                     |                    |                              |             |     |       |   |  |
|                                                                                                    |                                        |                         |               |                     |                    |                              |             |     |       |   |  |
|                                                                                                    |                                        |                         |               |                     |                    |                              |             |     |       |   |  |
|                                                                                                    |                                        |                         |               |                     |                    |                              |             |     |       |   |  |
|                                                                                                    |                                        |                         |               |                     |                    |                              |             |     |       |   |  |

#### 2° PASSO

Nesta página o Docente deve cadastrar o cronograma do plano de trabalho. Após concluir este passo, é necessário visualizar o plano de trabalho para concluir a submissão da proposta.

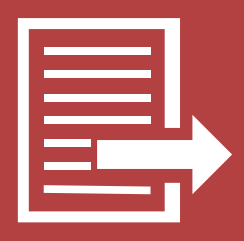

| Portal do Docente > Submissão de Proposta                                                                                                    |                                                                                                    |             |              |                                 |            |     |     |     |                       |                             | . /  |     |
|----------------------------------------------------------------------------------------------------|----------------------------------------------------------------------------------------------------|-------------|--------------|---------------------------------|------------|-----|-----|-----|-----------------------|-----------------------------|------|-----|
| 1º passo<br>Informe dados gerais da proposta                                                                                                    |                                                                                                    | D           | efina o croi | <b>2º passo</b><br>nograma de a | tividades  |     |     | Co  | 3º p<br>Infira os dad | <b>asso</b><br>los da propo | osta |     |
|                                                                                                    |                                                                                                    |             |              | Resumo                          |            |     |     |     |                       |                             |      |     |
| Currículo Lattes: h                                                                                                    | ttp://lattes.c                                                                                                   | npq.br/053  | 550183090    | 3598                            |            |     |     |     |                       |                             |      |     |
| Planilha de Produtividade Intelectual: A                                                                                                    | NEXO II.Fo                                                                                                    | rmulário de | e avaliação  | .pdf                            |            |     |     |     |                       |                             |      |     |
| DITAL                                                                                                    |                                                                                                    |             |              |                                 |            |     |     |     |                       |                             |      |     |
| Edital: E<br>Modalidade: /<br>Declaração de vigência do contrato: /                                                                                                    | dital 031/20<br>C<br>Ião informad                                                                                | 18 - PIBIC  | & PIBITI 2   | 018/2019 (IC                    | IC/Af & IT | )   |     |     |                       |                             |      |     |
| Autorizações de carater etico:                                                                                                    | lao informad<br>Ião informad                                                                                     | 10          |              |                                 |            |     |     |     |                       |                             |      |     |
| Comprovance prof. Doisista.                                                                                                    | ao mornac                                                                                                    | 10          |              |                                 |            |     |     |     |                       |                             |      |     |
| Projeto de Pesquisa:                                                                                                    |                                                                                                    | _           | _            | -                               |            | -   |     |     |                       |                             |      |     |
| LANO DE TRABALHO > DADOS GERAIS                                                                                                    |                                                                                                    |             |              |                                 |            |     |     |     |                       |                             |      |     |
| Título do plano: Colocar nome do plano de trabalho<br>Orientador:                                                                                                    |                                                                                                    |             |              |                                 |            |     |     |     |                       |                             |      |     |
|                                                                                                    | and the second second second second second second second second second second second second second second second |             |              |                                 |            |     |     |     |                       |                             |      |     |
| Grande Área<br>Área:<br>Sub-Área<br>Especialidade: I                                                                                                    | ndefinida                                                                                                    |             |              |                                 |            |     |     |     |                       |                             |      |     |
| LANO DE TRABALHO > CORPO                                                                                                    |                                                                                                    |             |              |                                 |            |     |     |     |                       |                             |      |     |
| ntrodução e Justificativa:<br>ntrodução e Justificativa do Plano de trabalho.<br><b>)bjetivos:</b><br>Descrever os objetivos do plano<br><b>Aetodologia:</b><br>Metodologia<br>Referências:<br>Referências                                                                                                    |                                                                                                    |             |              |                                 |            |     |     |     |                       |                             |      |     |
| Cronograma                                                                                                    |                                                                                                    |             |              |                                 |            |     |     |     |                       |                             |      |     |
| tividade                                                                                                    | Ago                                                                                                    | Set         | 2018<br>Out  | Nov                             | Dez        | Jan | Fev | Mar | 2019<br>Abr           | Mai                         | Jun  | Jul |
| NSERIR AS ETAPAS DO PLANO DE TRABALHO                                                                                                    |                                                                                                    |             |              |                                 |            |     |     |     |                       |                             |      |     |
| Fermo de Concordância                                                                                                    |                                                                                                    |             |              |                                 |            |     |     |     |                       |                             |      |     |
| Declaro que as informações passadas são verídicas, e que estou ciente das exigências de controle ético previsto pela resolução CNS 196/96 para o caso de projetos de pesquisa envolvendo sujeitos humanos e animais não-humanos.<br>Declaro, também, que anexei todos os documentos exigidos pelo presente edital. |                                                                                                    |             |              |                                 |            |     |     |     |                       |                             |      |     |
|                                                                                                    |                                                                                                    | <<          | Cronogram    | a Submet                        | r Proposta |     |     |     |                       |                             |      |     |
|                                                                                                    |                                                                                                    |             | Port         | al do Docent                    | ۵.         |     |     |     |                       |                             |      |     |

#### 3° PASSO

Nesta página o Docente deve conferir as informações e assinalar a caixa de texto de declaração, conforme imagem acima. Após esta etapa é só submeter a proposta.

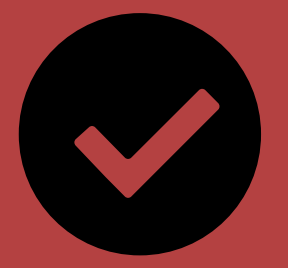

## Submissão concluída!

O Sigaa exibirá a tela abaixo. Caso queira submeter novo plano de trabalho é só clicar no link indicado.

| Portal do Docente > Submissão de Proposta                                                                                                    |                                                                                                    |                                          |                                                     |  |  |  |  |  |  |  |  |  |
|----------------------------------------------------------------------------------------------------|----------------------------------------------------------------------------------------------------|------------------------------------------|-----------------------------------------------------|--|--|--|--|--|--|--|--|--|
| 1º passo<br>Informe dados gerais da proposta                                                                                                    | 2º passo<br>Defina o cronograma de atividades                                                                                   | 3º passo<br>Confira os dados da proposta | <b>4º passo</b><br>Confirmação de envio da proposta |  |  |  |  |  |  |  |  |  |
| Confirmação de envio                                                                                                    |                                                                                                    |                                          |                                                     |  |  |  |  |  |  |  |  |  |
| Proposta submetida com sucesso!<br>O Plano de trabalho "====""""""" foi cadastrado e submetido com sucesso à Pró-reitoria de Pesquisa em 14/03/2018 por |                                                                                                    |                                          |                                                     |  |  |  |  |  |  |  |  |  |
| Deseja <b>acompanhar seus planos</b> de trabalhos submetidos? <mark>Clique aqui.</mark><br>Deseja submeter uma <b>nova proposta? Clique aqui.</b>       |                                                                                                    |                                          |                                                     |  |  |  |  |  |  |  |  |  |
| Retornar ao Portal do Docente                                                                                                    |                                                                                                    |                                          |                                                     |  |  |  |  |  |  |  |  |  |
| Portal do Docente                                                                                                    |                                                                                                    |                                          |                                                     |  |  |  |  |  |  |  |  |  |
| SIGAA   C                                                                                                    | SIGAA   Coordenadoria de Tecnologia da Informação -     Copyright © 2006-2018 - UNILA - sigimp3.unila.sigimplantacao3 - v3.31.9 |                                          |                                                     |  |  |  |  |  |  |  |  |  |